## Disable Fast Forwarding on a YuJa Video/Playback Quiz

Last Modified on 03/17/2025 1:36 pm CDT

Playback Quizzes allow instructors to give students credit for watching a video.

1. From your **YuJa Media Library**, locate the video for which you want to create a **Video Playback Quiz**. Then, hover the mouse over the video and select [More].

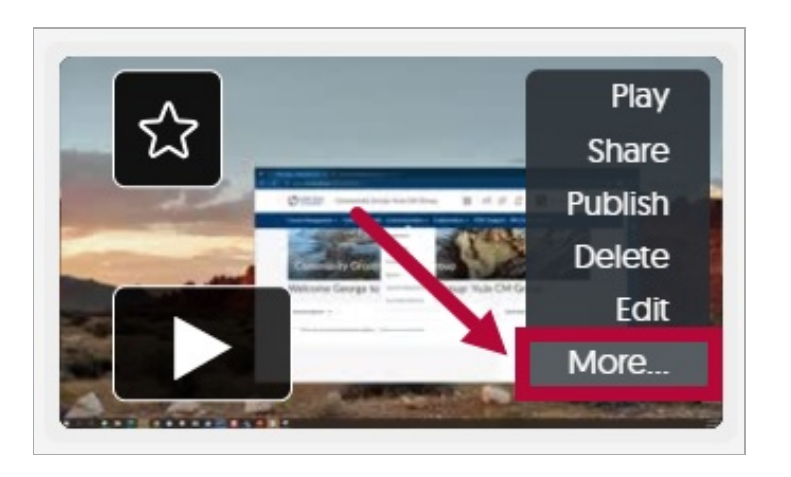

2. Select [Quizzes] on the left navigation pane, followed by [Create Playback Quiz].

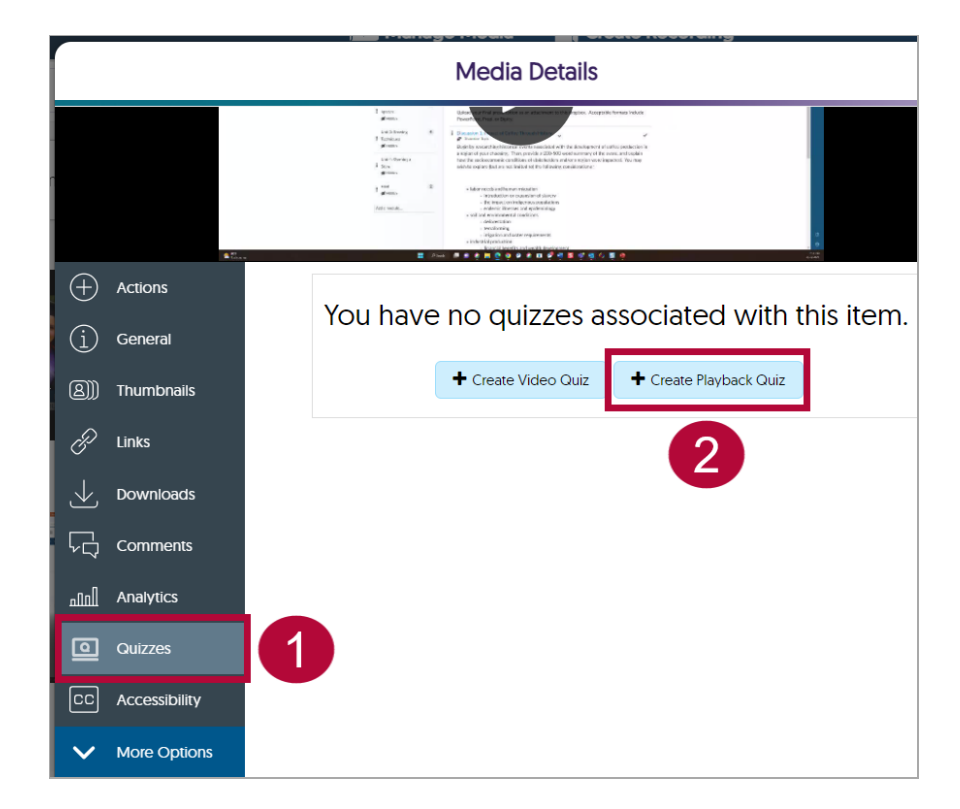

- 3. Give the quiz a **Title**, then choose between:
  - A. **Give full credit based on threshold**: This option allows instructors to specify a percentage amount of the video for students to watch. Students who watch less than the specified percentage will earn a grade of 0. Students who meet or watch more than the

specified percentage will earn a 100.

B. **Give credit based on percentage watched**: This option allows instructors to award students credit based on the percentage amount their students watched. For example, a student who watches 75% of a video will earn a 75 for a grade.

When finished, select [Create].

| Create Playback Quiz                                              | ×      |
|-------------------------------------------------------------------|--------|
| Create a quiz that awards credit based on video watch completion. |        |
| Title Week 2 Lesson Video                                         |        |
| Give full credit based on threshold     Percentage Watched     80 |        |
| B O Give credit based on percentage watched                       |        |
| Custom Introduction Message                                       |        |
|                                                                   |        |
| s                                                                 |        |
| Cancel                                                            | Create |

4. Once saved, select **[Edit]** to access additional quiz settings.

| Actions     General                                 | + Create Video Quiz                               | + Create Playback Quiz |
|-----------------------------------------------------|---------------------------------------------------|------------------------|
| <ul> <li>B)) Thumbnails</li> <li>C Links</li> </ul> | Week 2 Lesson Video<br>Status: Published [Closed] | Manage                 |
|                                                     | Posted To:<br>Posted Date:<br>Invalid Date        | Delete                 |
| ninii Analytics                                     | ~                                                 | Grade book             |
| Quizzes                                             |                                                   |                        |
|                                                     |                                                   | Close                  |

5. Select [Edit this Quiz].

|                            | 🕞 Manage Media 🛛 🚔 Create Recording                   |   |
|----------------------------|-------------------------------------------------------|---|
|                            | Quiz Editing Options $	imes$                          | × |
| m W                        | ould you like to edit this quiz or create a new copy? |   |
|                            | Cancel Edit this Quiz Make a Copy                     |   |
| (+) Actions<br>(1) General |                                                       | Q |
| r 🕘))) Thumbnails          | Week 2 Lesson Video                                   |   |
|                            | Posted To:<br>Posted Date:<br>Invalid Date            |   |

6. Select [Settings].

| 🕞 Manage Media | Create Recording | ● 🔺 🏭                         |  |
|----------------|------------------|-------------------------------|--|
|                |                  | Settings Preview Discard Save |  |
|                |                  |                               |  |
|                |                  | Question List                 |  |
|                | ART              |                               |  |
|                |                  |                               |  |
| III 🖻 🖗 🦨 🖉 💽  |                  |                               |  |

7. Select [Disable Fast Forwarding] followed by [Save].

**NOTE:** Students who go back to review the video will not be able to fast forward to a particular spot. They will need to rewatch the entire video.

|                                | inage Media 🛛 🖬 Create Kecording                                                                                                    |   |  |
|--------------------------------|----------------------------------------------------------------------------------------------------|---|--|
| Video Quiz Settings            |                                                                                                    |   |  |
| Quiz Options                   |                                                                                                    |   |  |
| Customize Experience           | Provide Answer Right Away                                                                                                    |   |  |
| <b>(</b>                       | ✓ Disable Fast Forwarding                                                                                                    |   |  |
|                                | Disable Video Speed Options                                                                                                    |   |  |
|                                | Disable Resubmitting Questions                                                                                                    |   |  |
|                                | Allow Video-Only Playback When Quiz Closed                                                                                                    |   |  |
| Playback Credit Opti           | ons                                                                                                    |   |  |
| Video Playback Credit          | <ul> <li>Award credit based on video watch completion</li> <li>Give full credit based on threshold</li> <li>Percentage Watched: 80</li> <li>Give credit based on percentage watched</li> </ul> |   |  |
| Gradebook Options              |                                                                                                    |   |  |
| Recording Quiz Attempts        | O Record All Attempts                                                                                                    |   |  |
|                                | Record Only Most Recent Attempt                                                                                                    |   |  |
| I MS Quiz Attempts             |                                                                                                    |   |  |
|                                | Send Most Recent Attempt to LMS                                                                                                    |   |  |
|                                | $\bigcirc$ Send Highest Score Attempt to LMS                                                                                                    |   |  |
| Maximum Attempts               | Allow Unlimited Attempts                                                                                                    |   |  |
| Customization Optic            | ons                                                                                                    |   |  |
| Custom Introduction<br>Message |                                                                                                    |   |  |
|                                |                                                                                                    | е |  |

8. Select [Save].

| 声 Manage Media | Create Recording |                                       |   |
|----------------|------------------|---------------------------------------|---|
|                |                  | 🌣 Settings 💿 Preview 🗎 Discard 🗈 Save |   |
|                |                  |                                       | ] |
|                |                  | Question List                         |   |
|                |                  |                                       |   |
| 4              | a                |                                       |   |
|                |                  |                                       |   |
| e e t 🔊 👲      |                  |                                       |   |

9. To finish saving, you must select a course from the **Save Quiz** window followed by **[Publish]**.

**NOTE:** This step will **NOT** post the quiz to your course as the message suggests. To add the video quiz to your course, watch the video found in the <u>Create a YuJa Video Quiz</u> (<u>https://vtac.lonestar.edu/help/yuja-video-quiz</u>) article.

|                   | 🔁 Manage Media             | a Create Recordin | g          |
|-------------------|----------------------------|-------------------|------------|
|                   | Save C                     | Quiz              | ×          |
| Select the course | (s) you would like to post | the quiz to.      |            |
| Q Search cou      | rse name, code, semester   |                   | Search     |
| • >               |                            |                   |            |
|                   |                            |                   |            |
| >                 |                            |                   |            |
| >                 |                            |                   |            |
| s >               |                            |                   |            |
| n<br>In<br>U      | Load Mor                   | re 🗸              |            |
|                   |                            | Canc              | el Publish |

## **Additional Resource**

YuJa Video/Playback Quiz Grades Not Syncing To D2L Gradebook (https://vtac.lonestar.edu/help/yuja-quiz-autosync-manual-extend) YuJa Tips (https://vtac.lonestar.edu/help/yuja-tips)